# GUIDE A L'INSTALLATION

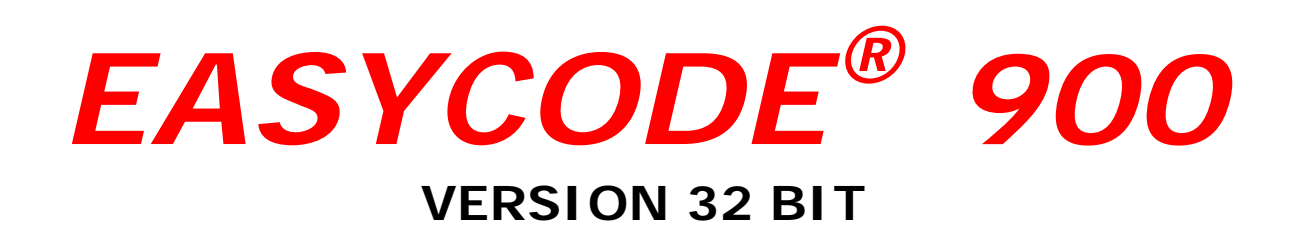

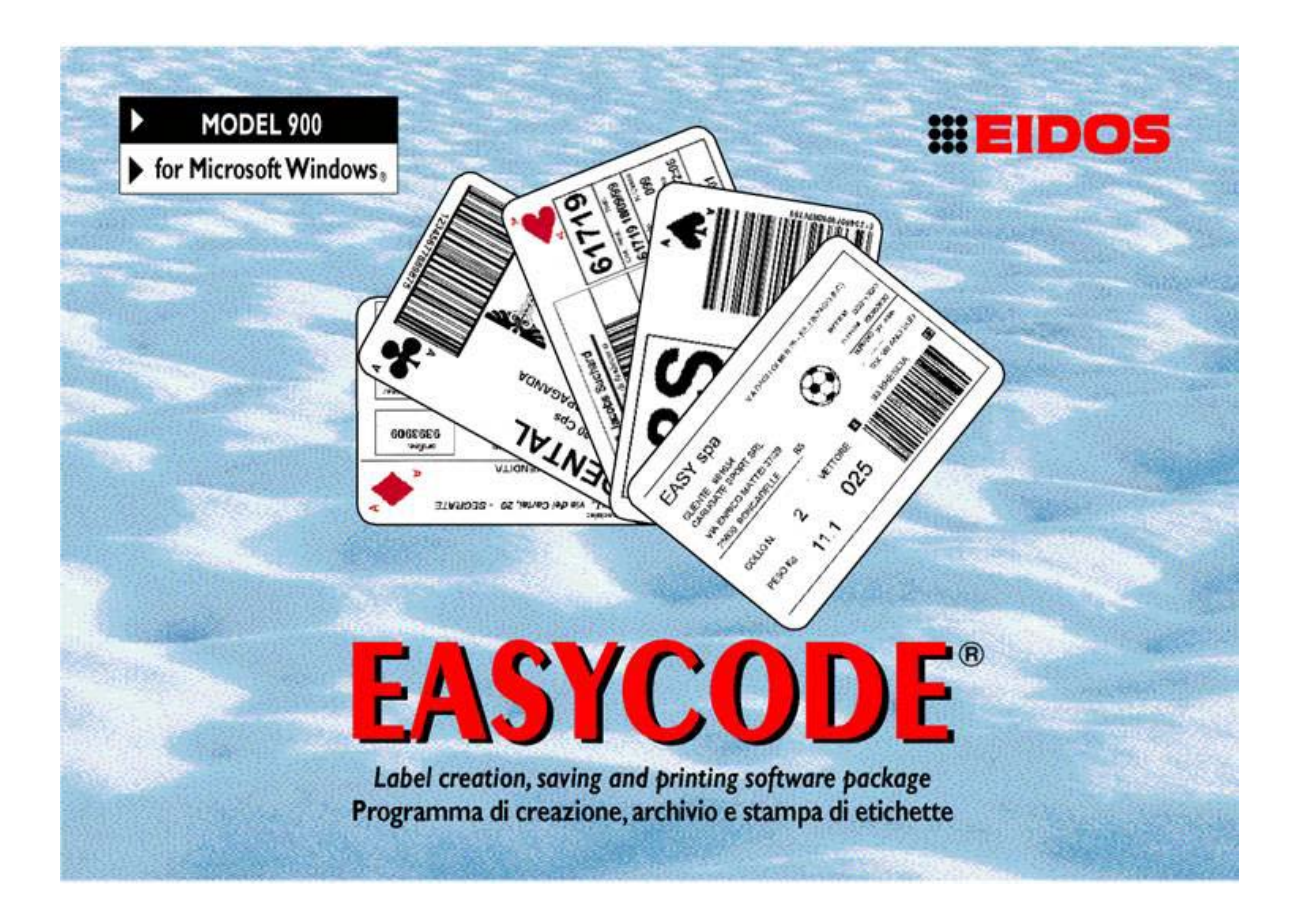

# LOGICIEL DE CREATION, D'ARCHIVAGE ET D'IMPRESSION D'ETIQUETTES

Compatible WINDOWS XP 32/64 bit, WINDOWS 7 32/64 bit, Vista, WINDOWS 8

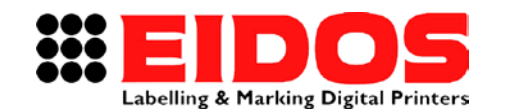

COMPANY WITH QUALITY SYSTEM CERTIFIED BY DNV =ISO 9001/2000=

# GUIDE À L'INSTALLATION **EASYCODE<sup>®</sup> 900** VERSION 32 BIT

### Table des matières

| 1. I                   | NFORMATIONS GENERALES                                                                                                    | 2                |
|------------------------|----------------------------------------------------------------------------------------------------|------------------|
| 1.1                    | COORDONNEES DU PRODUCTEUR                                                                                                    | 2                |
| 1.2                    | BUT DU MANUEL                                                                                                    | 2                |
| 1.3                    | DESCRIPTION DU LOGICIEL                                                                                                    | 3                |
| 2. I                   | NSTALLATION D'EASYCODE VERS. 7.X                                                                                                    | 5                |
| 2.1                    | CONDITIONS MINIMALES REQUISES PAR LE SYSTEME                                                                                                    | 5                |
| 2.2                    | PROCEDURE D'INSTALLATION DU LOGICIEL                                                                                                    | 5                |
| 2.3<br>2.<br>2.<br>2.4 | REMARQUES POUR L'UTILISATION D'EASYCODE SUR WINDOWS       6         .3.1       Remarques pour l'utilisation d'EASYCODE sur WINDOWS 7-WINDOWS 8 (32 e 64 bit)         .3.2       Remarques pour l'utilisation d'EASYCODE sur WINDOWS VISTA         INSTALLATION DES DOCUMENTS DES IMPRIMANTES EIDOS       6 | 5<br>7<br>7<br>9 |
| 3. P                   | REMIER DEMARRAGE D'EASYCODE V. 7.X1                                                                                                    | 2                |
| 3.1                    | DEMARRAGE DU PROGRAMME                                                                                                    | 2                |
| 3.2                    | CHOIX DE LA LANGUE                                                                                                    | 3                |
| 3.3                    | PARAMETRAGE DES DPI VISUALISATION DES ETIQUETTES                                                                                                    | 3                |
| 4. A                   | FFICHAGE DE MESSAGES D'ERREUR1                                                                                                    | 4                |
| 4.1                    | CONSEILS POUR LA RESOLUTION DES PROBLEMES DE POLICE DE CARACTERES                                                                                                    | 4                |
| 4.2                    | Messages pendant l'enregistrement de la page en mode Multiprinting                                                                                                    | 5                |

| RIGII_FR_G | 11.05.15 | Version 7.50 | M. Giarnetti | M. Casetta   | G. Tabasso   |
|------------|----------|--------------|--------------|--------------|--------------|
| Revision   | Date     | Description  | Redigee par  | verifiee par | Approuve par |

# 1. Informations générales

## 1.1 Coordonnées du producteur

Le logiciel EASYCODE 900 a été entièrement développé par : **EIDOS S.p.A.** 

Via dell'Industria, 11 - ZI Fontaneto 10023 • CHIERI (TO) ITALIE

E-mail: eidos@eidos.eu • http://www.eidos.eu

Tous les droits relatifs au logiciel EASYCODE sont réservés. La reproduction, même partielle, du logiciel, du Guide à l'installation, du Manuel d'utilisation et du Guide en ligne, sous toute forme, est interdite, sans autorisation écrite expresse d'Eidos S.p.A.

Le contenu du Guide à l'installation et du Manuel d'utilisation est sujet à modifications et à améliorations sans préavis.

Tous les efforts accomplis l'ont été dans le but d'assurer la précision de son contenu. En cas d'erreurs, veuillez en informer Eidos afin de rendre le manuel le plus exhaustif possible.

Eidos décline toute responsabilité en cas d'erreur accidentelle ou de dommages dérivant de la fourniture, des prestations ou de l'utilisation du Guide à l'installation et du Manuel d'utilisation.

## 1.2 But du manuel

Le présent guide à l'installation est destiné à informer et assister l'utilisateur du logiciel EASYCODE 900.

II comprend :

- Les instructions relatives à l'installation du logiciel sur un ordinateur, dont le système d'exploitation est WINDOWS XP, WINDOWS 7, WINDOWS 8 ou Vista (Marques déposées par Microsoft Corporation Inc.).

Par contre, l'information détaillée relative au fonctionnement de chaque fonction et à la résolution des problèmes liés à l'utilisation du logiciel est disponible dans le Manuel d'utilisation.

Le Manuel d'utilisation permet de connaître le rôle des principales fonctions et la procédure de réalisation de certaines opérations, telles que la définition des paramètres d'un texte.

## **1.3 Description du logiciel**

EASYCODE est un programme permettant la création de fichiers d'étiquettes à utiliser sur les imprimantes EIDOS.

Les formats des fichiers d'étiquettes générés par EASYCODE sont les suivants :

### .LAB:

Le format .LAB est obsolète et géré par EASYCODE uniquement à des fins de rétrocompatibilité. Ce format est déconseillé pour les nouvelles applications car il complique la gestion des dimensions des étiquettes, la gestion des logos (dimensions et rotations) et la gestion de la table de référence pour les données codées.

### .LM1:

Les fichiers d'étiquettes .LM1 contiennent des informations concernant :

- les dimensions des étiquettes, les pas d'impression, le type de réélaboration
- table de référence pour la codification des données automatiques
- textes et codes-barres

- logos et parties graphiques

Les fichiers d'étiquettes avec l'extension .LM2, .LM3, .LM4 sont des fichiers structurellement identiques aux fichiers .LM1.

Ils sont générés et utilisés par EASYCODE quand le mode "Multiprinting" est activé et utilisés par STARCODE (le programme de gestion centralisée des imprimantes EIDOS) quand le "fonctionnement en groupe" est activé. Le mode "Multiprinting" d'EASYCODE et le "Fonctionnement en groupe" de STARCODE prévoient la gestion de l'envoi simultané de fichiers étiquettes du même nom mais ayant une extension différente vers plusieurs imprimantes connectées.

#### .LMT:

Un fichier d'étiquettes .LMT est un fichier qui contient plusieurs étiquettes à imprimer (4 étiquettes max.). C'est un fichier unique qui contient conceptuellement plusieurs fichiers d'étiquettes .LM1 liés.

Pour chaque étiquette, il est possible de définir :

- une zone d'impression
- des textes des codes-barres
- des logos et des parties graphiques

Lors de la création d'un fichier .LMT il possible de définir le pas d'impression, c'est à dire la distance entre le début d'une image et le début de la suivante.

**Remarque:** avec EASYCODE, il n'est pas possible d'ouvrir des fichiers d'étiquettes d'autres imprimantes (ex. SATO, Zebra, etc.)

Le logiciel EASYCODE est disponible en trois versions :

### EASY 900. Version complète

La version d'EASYCODE complète permet:

- La création de fichiers étiquettes
- La gestion d'une base de données à tableau unique (.dbf, .mdb ou .accdb).
- La Fonction de surlignage des textes

- L'envoi des fichiers étiquettes vers l'imprimante EIDOS connectée par RS232 ou réseau Ethernet TCP/IP.

- L'envoi du fichier étiquette vers une imprimante non EIDOS (ex. HP, EPSON, Zebra, SATO etc.) en utilisant son pilote Windows.

Dans ce cas, l'étiquette est envoyée au format image.

# EASY 900R. Version réduite (EASYR) avec fonction « Base de données » déshabilitée.

Cette version réduite est identique à la version complète à l'exception de la gestion de la base de données.

Cette version ne permet pas de gérer une base de données.

# EASYCODE 900 version premier niveau (EASY LIV1). Version démo disponible gratuitement avec l'achat d'une imprimante Eidos.

Cette version limitée, mais utile, permet :

- La création des fichiers étiquettes.

Cette version permet de créer des archives de fichiers étiquette sur le disque dur local de l'ordinateur ou sur le disque du réseau et de transférer ces étiquettes sur l'imprimante EIDOS avec une clé USB.

- La gestion de la base de données et la fonction de surlignage des textes sont désactivée.

- L'envoi des fichiers étiquette à l'imprimante EIDOS connectée par RS232 ou réseau Ethernet TCP/IP est possible mais uniquement pour des essais car une grille est superposée à l'étiquette.

- L'envoi du fichier étiquette à une imprimante non EIDOS (ex. HP, EPSON, Zebra, SATO etc.) avec son propre pilote WINDOWS est désactivé.

**EASY 900** fonctionne sous Windows et permet de créer des étiquettes, de les archiver sur le disque dur de l'ordinateur ou sur un disque du réseau et de les transférer sur l'imprimante EIDOS via clé USB ou en les envoyant sur le port série RS-232 ou l'adresse de réseau TCP/IP. Cette version du logiciel permet de brancher jusqu'à 4 imprimantes différentes simultanément. EASYCODE peut également gérer des imprimantes non EIDOS par l'intermédiaire du pilote de WINDOWS de l'imprimante. Il peut aussi gérer une base de données simple au format .DBF (DBIV) ou .MDB / .ACCDB (ACCESS).

Les fichiers de base de données au format .DBF sont déconseillés pour les nouvelles applications parce qu'ils ne permettent pas d'utiliser les caractères UTF8. De plus, les dernières versions d'Excel ne permettent plus d'exporter dans ce format.

Pour gérer la base de données sous EXCEL ou ORACLE (ODBC), il suffit de créer un « lien à la table » en utilisant ACCESS.

La clé USB d'installation fournie avec l'imprimante contient les éléments suivants:

- le logiciel EASYCODE;

- les manuels au format PDF des imprimantes EIDOS;
- le diagnostic de pannes des imprimantes EIDOS;
- le guide à l'installation du logiciel EASYCODE;
- le manuel d'utilisation d'EASYCODE.

La clé USB d'installation comprend de nombreux modèles d'étiquettes. Les fichiers de modèles sont copiés dans le répertoire C:\EASYCODE32\EXAMPLES.

Les fichiers de modèles peuvent être ouverts depuis ce répertoire, modifiés puis enregistrés dans le répertoire de travail (par exemple C:\TH-LAB) en tant qu'étiquettes opérateur.

**REMARQUE:** utilisez cette clé USB pour charger (dans le répertoire LABELS approprié) des fichiers d'étiquettes à partir de l'ordinateur sur lequel vous avez installé EASYCODE et de les transférer à l'imprimante.

Cette clé USB ne contient pas de licence d'utilisation d'EASYCODE, qui doit être acheté séparément .

# 2. Installation d'EASYCODE vers. 7.x

## 2.1 Conditions minimales requises par le système

- Ordinateur avec microprocesseur de 1 GHz ou supérieur.
- 512 Mo de mémoire RAM.
- 1 Go disponible sur le disque dur tant pour EASYCODE (environ 220 Mo) que pour les manuels des imprimantes (environ 700 Mo).
- Souris et clavier.
- Un écran VGA (min. 1024x768).
- Système d'exploitation WINDOWS XP, WINDOWS 7, VISTA ou WINDOWS 8.
- Un port USB HOST disponible pour la licence EASYCODE (si achetée).
- Un port USB HOST disponible pour la gestion d'une mémoire USB pour l'installation du programme et le transfert de fichiers étiquettes sur l'imprimante.

## 2.2 Procédure d'installation du logiciel

Désinstaller la version EASYCODE 6.x ou les versions précédentes de l'ordinateur à l'aide des fonctions du Panneau de contrôle/Installation des applications de WINDOWS: le programme d'installation n'exige pas en mode automatique la suppression de la version précédente d'EASYCODE. Insérez la clé USB d'EASYCODE dans le PC et cliquer sur l'icône **Setup.exe**.

**REMARQUE:** Il faut activer la case "Exécuter en tant qu'administrateur", autrement le logiciel pourrait ne pas démarrer ou ne pas être correctement lancé

La fenêtre représentée sur la figure sera affichée, à partir de laquelle il sera possible d'installer le logiciel EASYCODE, les manuels des imprimantes et les documents concernant le diagnostic de pannes.

Cliquer une fois sur l'option à installer pour lancer le programme d'installation.

En cas de mise à jour, il est toujours conseillé de supprimer le logiciel existant avant d'effectuer l'installation (voir la figure).

Pour terminer l'installation, suivre les instructions affichées sur l'écran du

programme d'installation. Répéter la procédure d'installation pour chaque option à installer.

Une fois l'installation effectuée, une icône de connexion au logiciel EASYCODE apparaît sur le bureau.

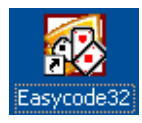

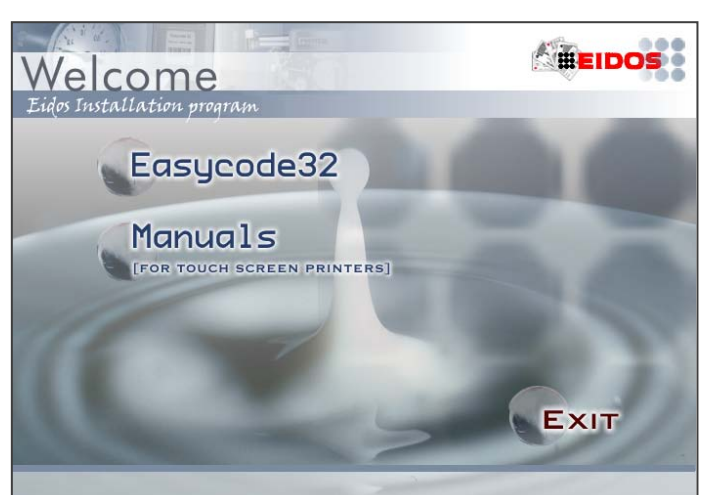

| asycode32 Maintenance                                                                                                    |
|----------------------------------------------------------------------------------------------------|
| Welcome<br>Modify, repair, or remove the program.                                                                                              |
| Welcome to the Easycode32 Setup Maintenance program. This program lets you modify the<br>current installation. Click one of the options below. |
| Modify     Select new Easycode32 program features to add or select currently installed     features to remove.                                 |
| <ul> <li>Repair</li> <li>Reinstall all Easycode32 program features installed by the previous setup.</li> </ul>                                 |
| Remove all installed Easycode32 features.                                                                                                    |
| WARNING: To upgrade to a new release, 'Remove' all before.                                                                                     |
| sstandmend                                                                                                    |

# 2.3 Remarques pour l'utilisation d'EASYCODE sur WINDOWS

Il faut activer la case "Exécuter en tant qu'administrateur", autrement le logiciel pourrait ne pas démarrer ou ne pas être correctement lancé.

| •  | Ouvrir<br>Résoudre les problèmes de compatibilité<br>Ouvrir l'emplacement du fichier<br>Exécuter en tant qu'administrateur<br>Épingler à la barre des tâches<br>Épingler au menu Démarrer | Si vous rencontrez des problèmes avec ce programme alors qu'il<br>fonctionnait correctement sur une version antérieure de Windows,<br>sélectionnez le mode de compatibilité adapté à cette version<br>antérieure.<br><u>M'aider à choisir les paramètres</u><br>Mode de compatibilité<br>Exécuter ce programme en mode de compatibilité pour :<br>Windows XP (Service Pack 3) |
|----|----------------------------------------------------------------------------------------------------|----------------------------------------------------------------------------------------------------|
|    | Restaurer les versions précédentes<br>Envoyer vers<br>Couper                                                                                                    | Paramètres<br>Exécuter en 256 couleurs<br>Exécuter avec une résolution d'écran de 640 x 480<br>Désactiver les thèmes visuels                                                                                                    |
|    | Copier<br>Créer un raccourci<br>Supprimer<br>Renommer<br>Propriétés                                                                                                    | <ul> <li>Désactiver la composition du Bureau</li> <li>Désactiver la mise à l'échelle de l'affichage pour les résolutions élevées</li> <li>Niveau de privilège</li> <li>Exécuter ce programme en tant qu'administrateur</li> </ul>                                                                                                    |
| 30 |                                                                                                    | Modifier les paramètres pour tous les utilisateurs                                                                                                    |

# 2.3.1 Remarques pour l'utilisation d'EASYCODE sur WINDOWS 7-WINDOWS 8 (32 e 64 bit)

En cas de problèmes de communication avec l'imprimante (Ethernet TCP/IP ou série RS232) activer Service Pack 3.

|               | Ouvrir                                  |                                                                                                    |          |
|---------------|-----------------------------------------|----------------------------------------------------------------------------------------------------|----------|
|               | Résoudre les problèmes de compatibilité |                                                                                                    |          |
|               | Ouvrir l'emplacement du fichier         |                                                                                                    |          |
|               | Exécuter en tant qu'administrateur      |                                                                                                    |          |
|               | Épingler à la barre des tâches          |                                                                                                    |          |
|               | Épingler au menu Démarrer               |                                                                                                    |          |
|               | Restaurer les versions précédentes      | Propriétés de : Easycode32                                                                                                    | <u> </u> |
|               | Envoyer vers                            | Général Raccourci Compatibilité Sécurité Détails Versions précédentes                                                                            |          |
|               | Couper                                  | Si vous rencontrez des problèmes avec ce programme alors qu'il se Capture et<br>fonctionnait correctement sur une version antérieure de Windows. | netre:   |
|               | Conjer                                  | sélectionnez le mode de compatibilité adapté à cette version                                                                                     |          |
|               |                                         | M'aider à choisir les paramètres                                                                                                    |          |
|               | Créer un raccourci                      | Mode de compatibilité                                                                                                    |          |
|               | Supprimer                               | Exécuter ce programme en mode de compatibilité pour :                                                                                            |          |
|               | Renommer                                | Windows XP (Service Pack 3)                                                                                                    |          |
|               | Propriétés                              |                                                                                                    |          |
| 90            |                                         | Paramètres                                                                                                    |          |
| E-margad-80   |                                         | Exécuter en 256 couleurs                                                                                                    |          |
| cost contests | J                                       | Exécuter avec une résolution d'écran de 640 x 480                                                                                                |          |
|               |                                         | Désactiver les thèmes visuels                                                                                                    |          |
|               |                                         | Désactiver la composition du Bureau                                                                                                    |          |
|               |                                         | Désactiver la mise à l'échelle de l'affichage pour les<br>résolutions élevées                                                                    |          |
|               |                                         | Niveau de privilège                                                                                                    |          |
|               |                                         | Exécuter ce programme en tant qu'administrateur                                                                                                  |          |
|               |                                         | Modifier les paramètres pour tous les utilisateurs                                                                                               |          |
|               |                                         | OK Annuler Apr                                                                                                    | pliquer  |

# 2.3.2 Remarques pour l'utilisation d'EASYCODE sur WINDOWS VISTA

### Utilisation des aides sur EASYCODE32 sur VISTA :

La bibliothèque de liens dynamiques WIN32HLP.DLL de gestion des fichiers .hlp n'est pas fournie avec Windows VISTA.

De toute façon, lorsqu'on essaie d'activer l'aide, une fenêtre d'avertissement de l'absence de cette bibliothèque s'affiche où il est indiqué aussi de la télécharger du site Microsoft et de l'installer. Une fois cette opération réalisée, tout fonctionne régulièrement.

Il faut télécharger le fichier d'installation automatique (sur l'ordinateur avec Vista) appelé "Windows 6.0-kb917607-x86".

**N.B.** : il est nécessaire de posséder une version de VISTA certifiée et avec licence.

### Connexion des imprimantes en réseau Ethernet LAN sur VISTA:

En cas de fonctionnement incorrect du PING, réviser les configurations par défaut du pare-feu (si activé). Celles-ci doivent être les suivantes:

| 😭 Paramètres du Pare-feu Windows                                                                                                    | 🔗 Paramètres du Pare-feu Windows                                                                                                    |
|----------------------------------------------------------------------------------------------------|----------------------------------------------------------------------------------------------------|
| Général Exceptions Avancé                                                                                                    | Général Exceptions Avancé                                                                                                    |
| Le service Pare-feu Windows contribue à protéger votre ordinateur<br>Le Pare-feu Windows peut aider à empêcher les intrus ou les logiciels malveillants<br>d'accéder à votre ordinateur via Internet ou un réseau. | Les exceptions contrôlent le mode de communication des programmes via le<br>Pare-feu Windows. Ajoutez une exception de programme ou de port pour<br>permettre les communications via le pare-feu.<br>Le Pare-feu Windows utilise actuellement les paramètres pour l'emplacement<br>réseau Privé Duels cont les croues les au déble sans d'un programme 3 |
| Activé (recommandé)                                                                                                    | Pour activer une exception, cochez sa case :  Programme ou port                                                                                                    |
| Ce paramètre empêche toutes les sources extérieulles de se<br>connecter à cet ordinateur, à l'exception de celles débloquées dans<br>l'onglet Exceptions.                                                          | □ BITS Peercaching<br>□ Connect to a Network Projector<br>■ Réseau de base                                                                                                    |
| Sélectionnez cette option si vous vous connectez à des réseaux<br>moins sécurisés. Toutes les exceptions sont ignorées et vous<br>n'êtes pas prévenu lorsque le Pare-feu Windows bloque des<br>programmes.         | Remote Assistance  Remote Desktop  Remote Event Log Management  Remote Scheduled Tasks Management  Remote Service Management                                                                                                    |
| Désactivé (non recommandé)<br>Évitez d'utiliser ce paramètre. La désactivation du Pare-feu Windows<br>rendra votre ordinateur plus vulnérable aux intrus et aux logiciels<br>malveillants.                         | Ajouter un programme Ajouter un programme      Ajouter un programme      Ajouter un programme      Ajouter un port      Propriétés     Supprimer                                                                                                    |
| Informations détaillées sur ces paramètres                                                                                                    | Me prévenir lorsque le Pare-feu Windows bloque un nouveau programme                                                                                                    |
| OK Annuler Appliquer                                                                                                    | OK Annuler Appliquer                                                                                                    |
| Les exceptions activées par défaut sont les deux indiquées sur la figure.                                                                                                    | Paramètres du Pare-feu Windows       ×         Général       Exceptions       Avancé         Paramètres de connexion réseau       Activez la case à cocher de chaque connexion que vous souhaitez protéger                                                                                                    |
| <b>IMPORTANT:</b> dans les "Configurations<br>avancées", la case à cocher "Connexion au<br>réseau local" est activée par défaut.                                                                                   | a laide du Pare-reu Windows.<br>Connexions réseau :<br>Connexion au réseau local                                                                                                    |
| Pour que tout fonctionne correctement                                                                                                    |                                                                                                    |
| ELLE DOIT ÊTRE DÉSACTIVÉE.                                                                                                    | Paramètres par défaut<br>La restauration des valeurs par défaut entraînera la suppression de tous les<br>paramètres configurés pour tout emplacement réseau. Certains programmes<br>pourraient en conséquence cesser de fonctionner.                                                                                                    |
|                                                                                                    | Par défaut                                                                                                    |

Utilisation des convertisseurs USB RS232 Prolific PL2303 sur VISTA

Il est nécessaire de télécharger le pilote pour Vista.

## 2.4 Installation des documents des imprimantes EIDOS

Tous les documents (manuels, diagnostic de pannes etc.) relatifs aux imprimantes EIDOS sont disponibles au format électronique sur la clé USB d'installation d'EASYCODE.

Les documents doivent être installés sur l'ordinateur depuis la fenêtre de lancement d'EASYCODE.

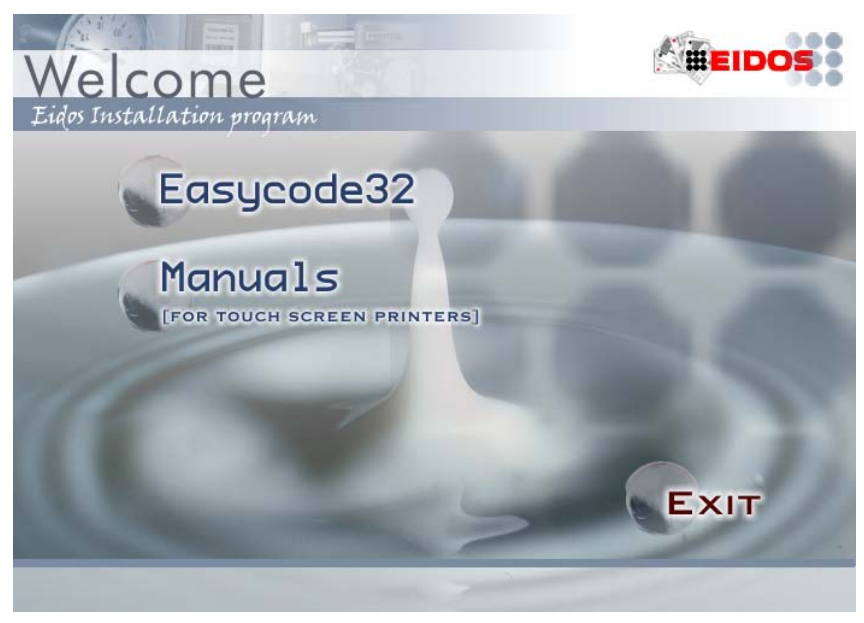

Supprimer la version précédente si elle est installée ou si le programme d'installation le demande.

| Printer Manuals 5G (Touch Screen) - InstallShield Wizard                                                                                                    | ×  |
|----------------------------------------------------------------------------------------------------|----|
| Welcome<br>Repair or remove the printer manuals 5G (Touch Screen).                                                                                                    | 50 |
| Welcome to the Printer Manuals 5G (Touch Screen) Setup Maintenance program. This<br>program lets you modify the current installation. Click one of the options below. |    |
| Repair     Reinstall the printer manuals 5G (Touch Screen) installed by the previous     setup.                                                                       |    |
| Remove<br>Remove all the printer manuals 5G (Touch Screen) installed.<br>WARNING: To upge de to a new release, 'Remove' all before.                                   |    |
| InstallShield < <u>B</u> ack Next > Cance                                                                                                    | el |

Une icône permettant de lancer la version des manuels installés apparaît sur le bureau de l'ordinateur.

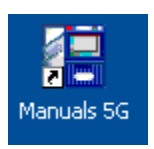

Sélectionner la langue souhaitée.

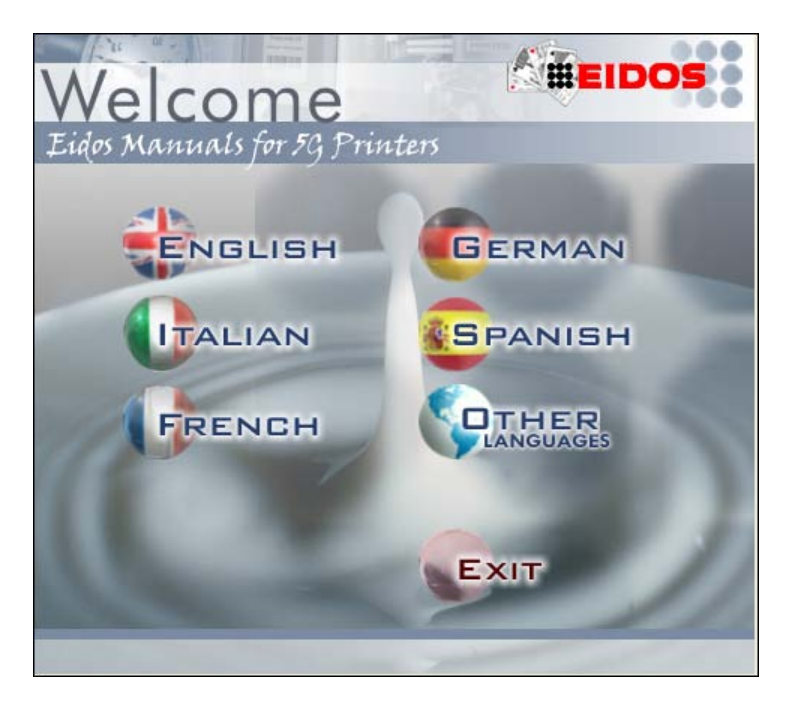

**Attention!** Seul le "Manuel Opérateur" est disponible dans la langue sélectionnée. Pour des informations complètes sur l'installation, la maintenance et la description technique des imprimantes, consulter la documentation en langue anglaise (ou italienne).

Sélectionner le modèle d'imprimante PRINTESS, SWING ou CODITHERM, EASYCODE ou bien l'accès direct aux documents annexes.

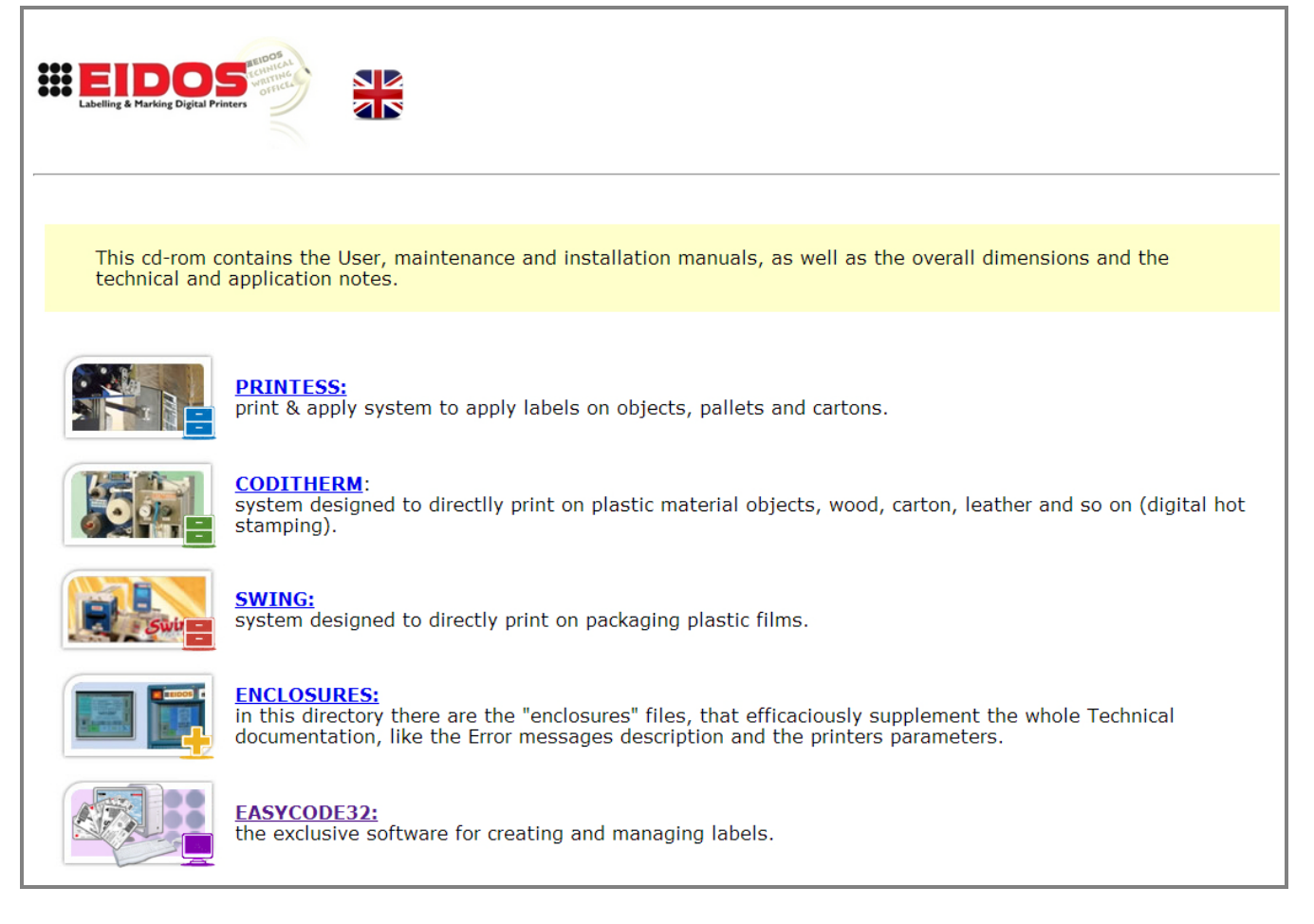

Pour chaque modèle d'imprimante, quatre catégories de manuels sont disponibles en plus des conditions de garantie de l'imprimante.

On peut citer en détail.

*Instructions pour l'utilisation:* il contient aussi les avertissements sur la sécurité, la certification de conformité CE et la description des messages d'anomalie créés par l'imprimante.

*Configuration de s ystème:* ce document décrit les caractéristiques techniques du système.

*Notions complémentaires pour l'installation*: il décrit les modes d'installation et les connexions électriques, pneumatiques et des dispositifs de sécurité.

*Manuel d'entretien à moyen terme*: il décrit les opérations d'entretien à effectuer sur l'imprimante.

Les conditions de garantie de l'imprimante sont également fournies pour chaque modèle.

**Remarque:** la documentation peut varier en fonction du modèle d'imprimante considéré.

| Labeling & Harking Digital Printer          | Printess                                                                                                    |   |
|---------------------------------------------|----------------------------------------------------------------------------------------------------|---|
| Printess "e-r" series<br>Printess "n" serie | The print & apply system.<br>Integrated, modular and compact, to code any product with labels.<br>The latest generation of one of the best print apply system, the fruit of 30 years of experience,<br>design and development.<br>The solution for Print-Apply that is compact, economical, reliable and easy to implement. Owing<br>to the integrated printer and applicator system it ensures maximum efficiency and operating<br>rapidity.<br>Printess e - r series<br>Printess 4,5,6, 8 e series- Printess 4,5 r series | 4 |
| Error messages                              | USER INSTRUCTIONS (FOR OPERATOR AND INSTALLATOR):                                                                                                    |   |
|                                             | SYSTEM CONFIGURATION:         PRINTESS 4e - 4r: overall dimensions (with applicators)         PRINTESS 6e: overall dimensions (with applicators)         ELECTRONIC UNIT: overall dimensions         Standard pads         PRINTESS: Swat application                                                                                                    |   |
|                                             | ADDITIONAL INSTRUCTION FOR THE INSTALLATOR:          Detailed manual for the installator         SYNC24 synchronism signals         KSR09 Electrical diagram         Printer parameters                                                                                                    | ÷ |

# 3. Premier démarrage d'EASYCODE v. 7.x

### 3.1 Démarrage du programme

Démarrez le programme en double cliquant sur l'icône créée sur le bureau de l'ordinateur pendant la phase d'installation.

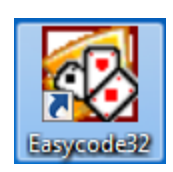

Si vous utilisez la version de premier niveau (EASY LIV1), le message décrivant les fonctionnalités d'EASYCODE actives est affiché à chaque démarrage.

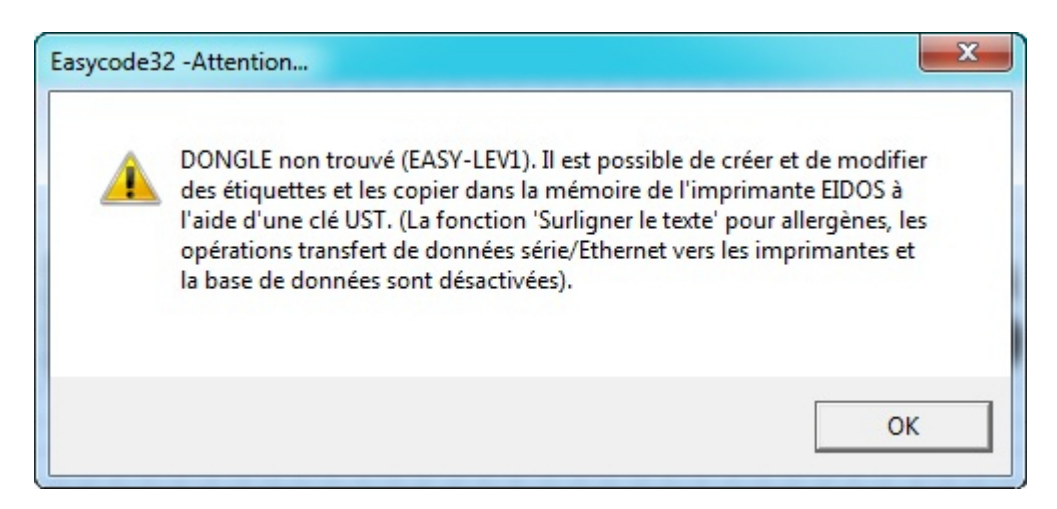

Si vous avez une licence d'utilisation de type **"EASYR"** (EASYCODE 900 version réduite) le message décrivant les fonctionnalités d'EASYCODE actives s'affiche.

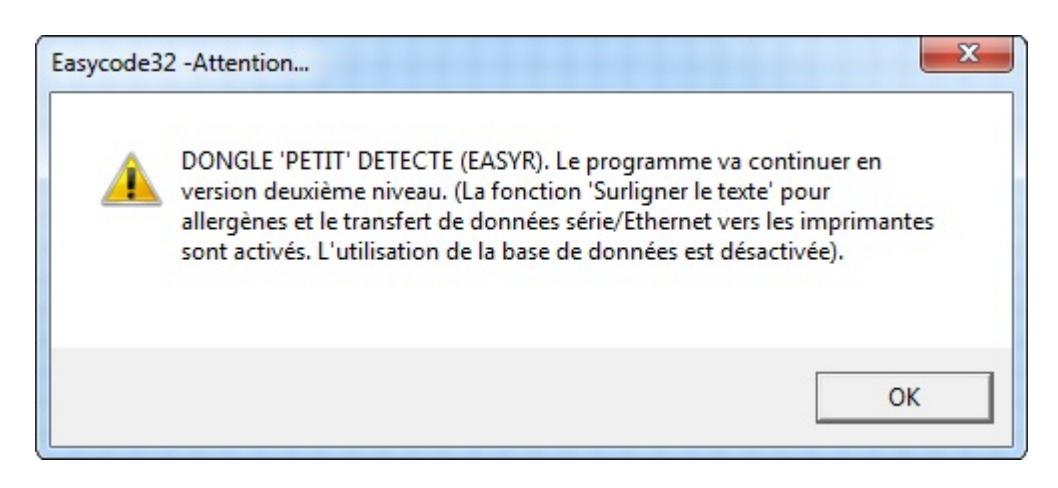

#### Remarque:

Si vous utilisez la version complète d'EASYCODE 900 (version base de données) aucun message ne s'affiche.

## 3.2 Choix de la langue

Dans le menu Options, sélectionnez Advanced et Divers. Dans le menu déroulant, choisissez la langue souhaitée et confirmez en cliquant sur OK.

| - [TEMP.LM1 - ( 0° ) :1] |                                                                                                    |                                                   |                                         |
|--------------------------|----------------------------------------------------------------------------------------------------|---------------------------------------------------|-----------------------------------------|
| difier Affichage Objets  | Configuration et paramètres Op                                                                                                    | ions Fenêtre ?                                    | _ 8 ×                                   |
| 1 🕈 🛩 X 🖻 🖻              |                                                                                                    | Avancé                                            | Divers                                  |
|                          | 5 10.                                                                                                    | Tableau de codification données                   | Numérotation propressive                |
|                          |                                                                                                    | Convertir pages LAB en monofile LM1               | Ajouter polices unisateur               |
|                          |                                                                                                    | Convertir ancien monofichier en monofichier UTF-8 |                                         |
|                          | EASYCODE-DIVERS PARAMETRE                                                                                                    | S AVANCES                                         | ? ×                                     |
|                          | Langue: French<br>Italiano<br>Mot de passe French<br>Germar<br>Dutch<br>Module personnalisé: Roman<br>Russiar<br>Arabian<br>US1<br>US2<br>US3 | an Parcourir                                      | СК<br>ОК<br>Annuller<br>Tous par défaut |

### 3.3 Paramétrage des DPI Visualisation des étiquettes

Dans la barre d'outils, sélectionnez l'option de visualisation des étiquettes en fonction de l'imprimante Eidos sur laquelle vous souhaitez les imprimer.

Affiche l'étiquette telle qu'elle sera imprimée par une imprimante Eidos avec une tête à 200 DPI (à ne sélectionner qu'avec d'anciennes imprimantes type PTS120)

Affiche l'étiquette telle qu'elle sera imprimée par une imprimante EIDOS avec une tête à 600 DPI (23,64 points/mm). Ce type de visualisation n'est à sélectionner qu'avec la Coditherm 600dpi.

Affiche l'étiquette selon une définition de 305 DPI (12 points/mm), option à sélectionner avec toutes les autres imprimantes EIDOS avec écran tactile.

# 4. Affichage de messages d'erreur

## 4.1 Conseils pour la résolution des problèmes de police de caractères

MESSAGE D'ERREUR EIDOS: Font File arial Not Found. Please Install the font.

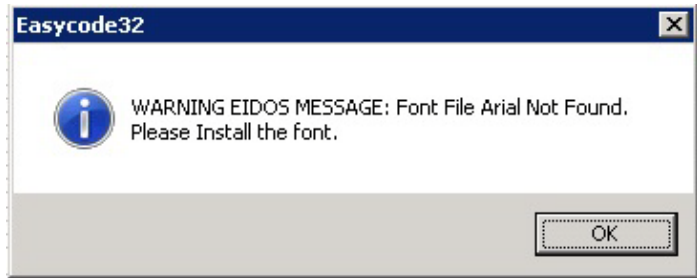

Pendant l'installation d'EASYCODE 32 les fichiers TTF n'ont pas été copiés dans le dossier C:\Windows\Fonts\...

Copiez les fichiers Arial.ttf, Arialbd.ttf, Arialb-uni-eidos.ttf, Arialn-uni-eidos.ttf dans le dossier manuellement ou réinstallez Easycode comme Administrateur.

#### Afficher les polices de caractères cachées dans Windows 7 et Windows 8

Si pendant la saisie de texte, vous choisissez d'utiliser des polices de caractères Windows, il est possible que certaines polices de caractères installées ne soient pas affichées dans la liste des polices disponibles.

Dans ce cas, cliquez sur "Afficher d'autres types de caractères";

| EASYCODE-INSERTION TEXTE                                                   |                                                                                                    | -                    |             | 8 8                                                                                                    | 3                                                                           |                                                             |
|----------------------------------------------------------------------------|----------------------------------------------------------------------------------------------------|----------------------|-------------|----------------------------------------------------------------------------------------------------|-----------------------------------------------------------------------------|-------------------------------------------------------------|
| Texte:                                                                     |                                                                                                    |                      |             |                                                                                                    |                                                                             |                                                             |
| Easycode 32                                                                |                                                                                                    |                      |             | Police                                                                                                    |                                                                             | X                                                           |
| Dimensions (1/10mm)<br>Proportionnel<br>Hauteur: 42 ÷<br>Compression: 0% ▼ | Police<br>C Arial standard Eidos<br>C Utilisateur imprir<br>C Windows                                            | Narrow               | Choix       | Police :<br>Arial Arial Eid bar 0B<br>Aria I Eid bar 0B<br>Aria I _E i dos _F i x<br>ArialBiaEidos<br>ArialBiaEidosb<br>ArialBiaEidosbi | Style :<br>Gras<br>Standard<br>Italique<br>Gras<br>Gras italique<br>Exemple | Taille :<br>15<br>8<br>9<br>10<br>11<br>12<br>14<br>16<br>• |
| Attributs<br>Gras<br>Italique<br>Inversion<br>Souligné                     | Alignement<br>Gauche<br>Centre<br>Driote<br>Drientation<br>Normal<br>G 90 Degrés<br>C 180 Degrés<br>C 270 Degrés | Position<br>X:<br>Y: | -175<br>207 | Afficher plus de polices                                                                                                    | Script :                                                                    |                                                             |

La fenêtre de Windows contenant toutes les polices de caractères installées sur le système s'affiche, y compris les polices cachées (l'icône des polices de caractères cachées a une couleur plus ténue que celle des polices de caractères affichées.

Cliquez droit sur la police de caractères que vous souhaitez utiliser et sélectionnez l'option "Afficher".

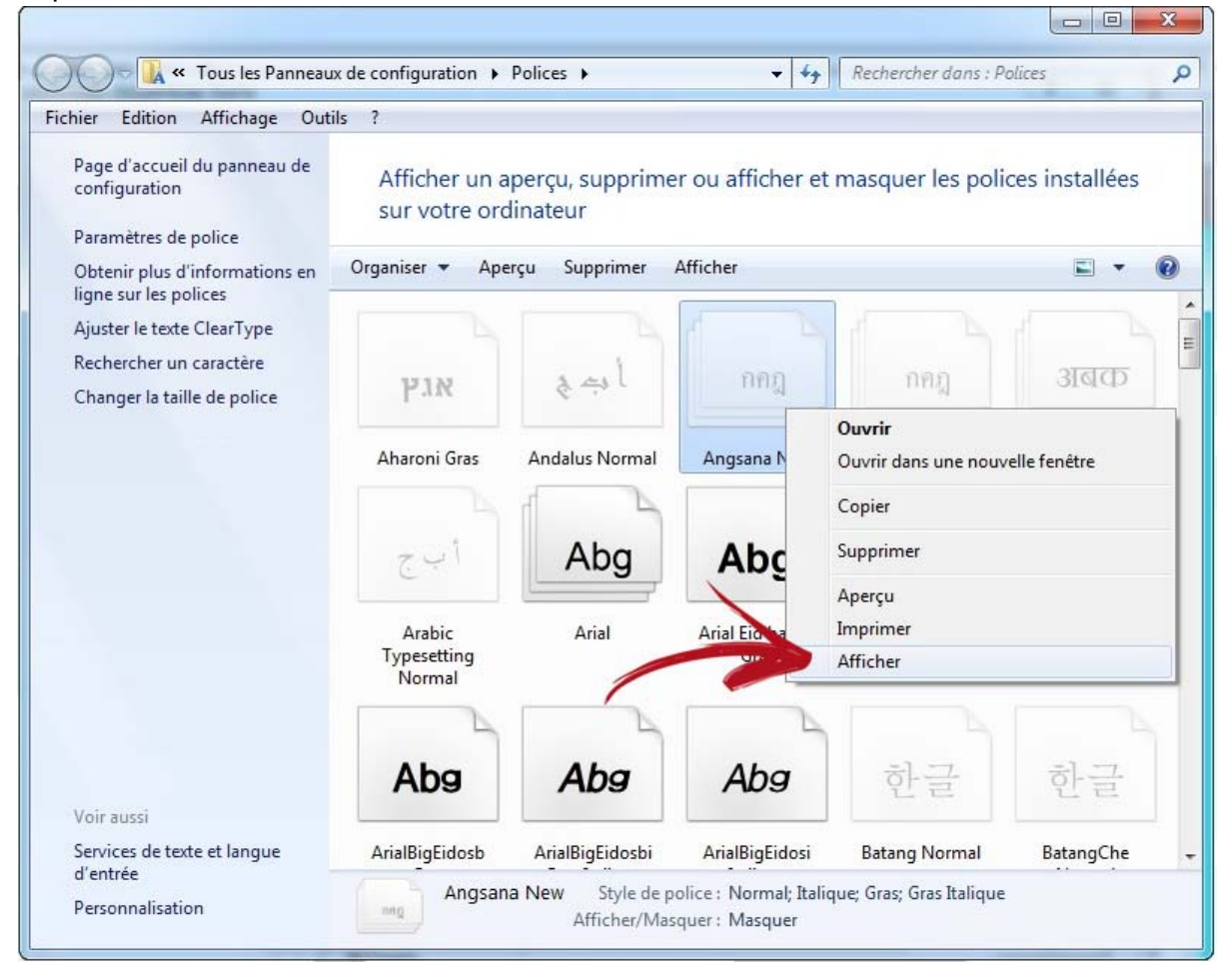

## 4.2 Messages pendant l'enregistrement de la page en mode Multiprinting.

Page File Invalid not ASCII code or not Eidos.

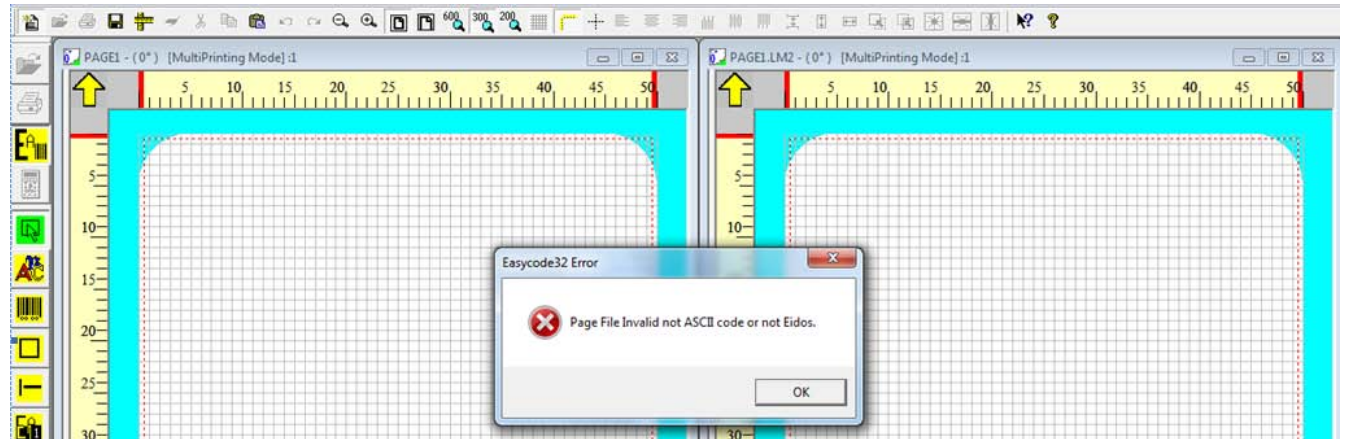

#003 The File is invalid or is a Void file or is not Easycode-eidos file. C:\TH-LAB|PAGE1.LM1

| 1           | 🖻 🖨 🖶 🛩 🕹 🖻 📾 က လ 🔍 🗨 🔲                                         | ◘ 60% 30% 20% Ⅲ ┌─ + 座 ≡ ≡                                                                                                    |                                                                                                    |
|-------------|-----------------------------------------------------------------|----------------------------------------------------------------------------------------------------|----------------------------------------------------------------------------------------------------|
|             | PAGE1:1           5         10         15         20         25 | 30 35 40 45 50                                                                                                    | PAGELLM2 - (0*)         [MultiPrinting Mode]:1           5         10         15         20         25         30         35         40         45         50 |
| er<br>Eftil |                                                                 |                                                                                                    |                                                                                                    |
|             | 5                                                               |                                                                                                    | s                                                                                                    |
| Æ           |                                                                 | Easycode32 -Error #003                                                                                                    |                                                                                                    |
|             | 20-                                                             | #003 The File is Invalid or is a Void<br>C:\TH-LAB\PAGE1.LM1                                                                                                    | ile or is not Easycode-Eidos File.                                                                                                    |
|             | 25-                                                             |                                                                                                    | OK                                                                                                    |
| 0.80        | 30-                                                             | Sector of the sector of the se | 1 30-                                                                                                    |

Dans l'explorateur de Windows, sélectionnez « Options des dossiers et de recherche » dans le menu "Outils".

|                                                            |                                                                                    |                                                                                                |                                                                                                    |                                                                                                    |                                                                                                    |                 | ~    |
|------------------------------------------------------------|------------------------------------------------------------------------------------|------------------------------------------------------------------------------------------------|----------------------------------------------------------------------------------------------------|----------------------------------------------------------------------------------------------------|----------------------------------------------------------------------------------------------------|-----------------|------|
| 🚱 🔵 🗢 🏴 🕨 Ordinateur 🕨                                     |                                                                                    |                                                                                                |                                                                                                    | <b>→</b> + <del>y</del>                                                                                                    | Rechercher dan                                                                                        | s : Ordinateur  | ۶    |
| Fichier Edition Affichage O                                | utils ?                                                                            |                                                                                                |                                                                                                    |                                                                                                    |                                                                                                    |                 |      |
| Organiser 🔻 Propriétés                                     | Connecter un lecteur réseau                                                        | I                                                                                              | n programme                                                                                                    | Connecter un lecteu                                                                                                    | r réseau 🛛 »                                                                                          | · =             |      |
| ☆ Favoris ■ Bureau ● Emplacements récents                  | Déconnecter un lecteur rése<br>Ouvrir le Centre de synchro<br>Options des dossiers | au<br>nisation                                                                                 |                                                                                                    | Taille totale                                                                                                    | Espace libre                                                                                          | 50.2 C-         |      |
| 📕 Téléchargements                                          | Dati (D:)                                                                          | Disque local                                                                                   |                                                                                                    | 31                                                                                                    | ,5 GO                                                                                                 | 348 Go          |      |
|                                                            | Génér                                                                              | al Affichage F                                                                                 | Rechercher<br>iers                                                                                                 | er le type d'affichage                                                                                                    | e (les détails ou le                                                                                  | es icônes, par  |      |
| Décochez la case                                           | Par                                                                                | amètres avancés                                                                                | ppliquer aux do                                                                                                    | natiquement dans la                                                                                                    | Réinitialise                                                                                          | r les dossiers  | ]    |
| "Masquer les exte<br>des fichiers dont<br>type est connu". | ensions<br>le                                                                      | Sélection     Masquer les     Masquer les     Masquer les     Ouvrir les fer     Restaurer les | nner l'élément a<br>extensions des<br>fichiers protégé<br>lecteurs vides<br>nêtres des doss<br>s fenêtres des doss | affiché corresponda<br>fichiers dont le type<br>és du système d'exp<br>dans le dossier Ordi<br>iers dans un proces<br>dossiers quyertes lor | nt au texte saisi<br>e est connu<br>loitation (recomm<br>nateur<br>sus différent<br>s de la prochaine | iandé)          |      |
|                                                            |                                                                                    | Toujours affi<br>Toujours affi<br>Utiliser des c                                               | icher des icône<br>icher les menus<br>cases à cocher                                                               | s, jamais des miniatu<br>pour sélectionner d                                                                                                | ures<br>es éléments                                                                                   |                 | III  |
|                                                            | •                                                                                  | Utiliser l'Assi                                                                                | stant Partage (r                                                                                                   | recommandé)<br>III                                                                                                    | Paramè                                                                                                | tres par défaut |      |
|                                                            |                                                                                    |                                                                                                |                                                                                                    | ОК                                                                                                    | Annu                                                                                                  | ler Appli       | quer |

### Eidos S.p.A.

Via dell'Industria, 11 Z.I. Fontaneto 10023 Chieri (TO) ITALY Tel. +39 011 947 781 Fax +39 011 947 7865 E-mail: eidos@eidos.eu Web: www.eidos.eu